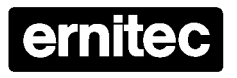

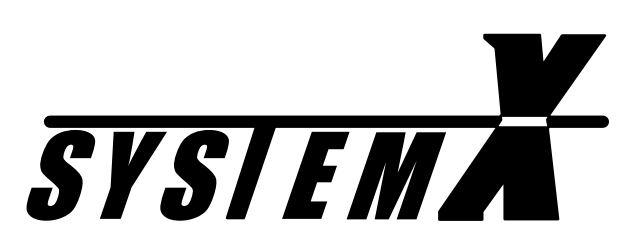

# Keyboard X K111DX

Installation User Manual

Version 2.3

2851-00005

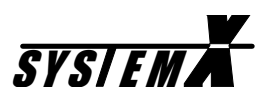

# Table of Contents

| Validity                       | Page 1  |
|--------------------------------|---------|
| Compatibility                  | Page 1  |
| Approvals                      | Page 1  |
| Operation                      | Page 1  |
| Trademarks                     | Page 1  |
| Specifications                 | Page 1  |
| Installation                   | Page 2  |
| Unpacking the keyboard         | Page 2  |
| Assembling the keyboard        | Page 2  |
| K111FX Flush Mount keyboard    | Page 2  |
| Keyboard X power requirements  | Page 2  |
| Typical Keyboard X connections | Page 3  |
| Service pin                    | Page 4  |
| LON®Network Installation       | Page 5  |
| Free Topology                  | Page 5  |
| Bus Topology                   | Page 5  |
| Repeater                       | Page 6  |
| Termination                    | Page 6  |
| LON®Network Cables             | Page 7  |
| Cable Lengths                  | Page 8  |
| General Installation Advise    | Page 9  |
| Cable Screen                   | Page 9  |
| Junction Boxes                 | Page 9  |
| Pass-Thru Junction Box         | Page 9  |
| Stub Junction Box              | Page 9  |
| Local Loop Junction Box        | Page 10 |
| Operation                      | Page 11 |
| PTZ operation                  | Page 13 |
| Camera Sequence                | Page 16 |
| Alarm Operation                | Page 16 |
| Alarm Enable/Disable           | Page 17 |
| Holiday Setup                  | Page 18 |
| DVR Operation                  | Page 19 |
| Special functions              | Page 22 |
| Macro Operation                | Page 23 |
| LonBox Operation               | Page 23 |
| Keyboard Setup                 | Page 24 |
| Dome Setup                     | Page 25 |
| Operator Messages              | Page 26 |
| Cable Connections              | Page 28 |
| Outline                        | Page 29 |
| Cable Suppliers                | Page 30 |
| Ernitec Offices                | Page 31 |

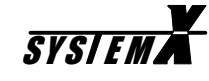

### Validity

This manual covers the following keyboard(s):

- Keyboard type K111DX.
- Keyboard type K111FX.

#### Compatibility

This manual describes all possible operations from the K111DX Keyboard. However, actual features supported, depends on the connected equipment.

#### Approvals

All keyboard types are CE certified and approved with respect to EN 50081-1, EN 50130-4 (EMC) and EN 60950 (LVD).

#### Operation

The SYSTEM X keyboards can be used for operating SYSTEM X, as well as for direct operation of SYSTEM X Telemetry Receivers, and LON<sup>®</sup> Boxes.

#### Trademarks

Echelon, LON and LONWORKS are trademarks of Echelon Corporation registered in the United States and other countries.

# Specifications

#### Keyboard X

| Network:            | TP/FT-10 Free Topology Channel |
|---------------------|--------------------------------|
| Power requirements: | 9-14VAC, 45-60 Hz              |
| Power consumption:  | 260mA @12VAC                   |
| Weight:             | 2 kg.                          |

#### **Power Supply (included)**

| Input:              | 230VAC ±6%, 50-60Hz            |
|---------------------|--------------------------------|
| Output:             | 12VAC                          |
| Max. load:          | 7VA (PTC fuse)                 |
| Dimensions (HxWxL): | 49x56x96mm                     |
| Approvals:          | EN 60742 (Safety Transformers) |

Printing Date: 02-09-2003

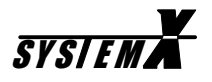

# Installation

#### Unpacking the keyboard

After unpacking the keyboard, carefully check for any sign of damage. Any such damage should be reported to your supplier, before installation.

Check that the keyboard packing carton contains the following items:

- 1 SYSTEM X Keyboard.
- 1 Keyboard X Installation Manual (this manual)
- 1 Connector kit, incl. termination resistors.
- 1 Power supply.

#### Assembling the keyboard

To avoid damage during shipping, the Keyboard X is disassembled in two parts, when supplied.

To assemble, plug the LCD display unit in to the keypad unit, and secure it with the 3 screws supplied in the connector kit.

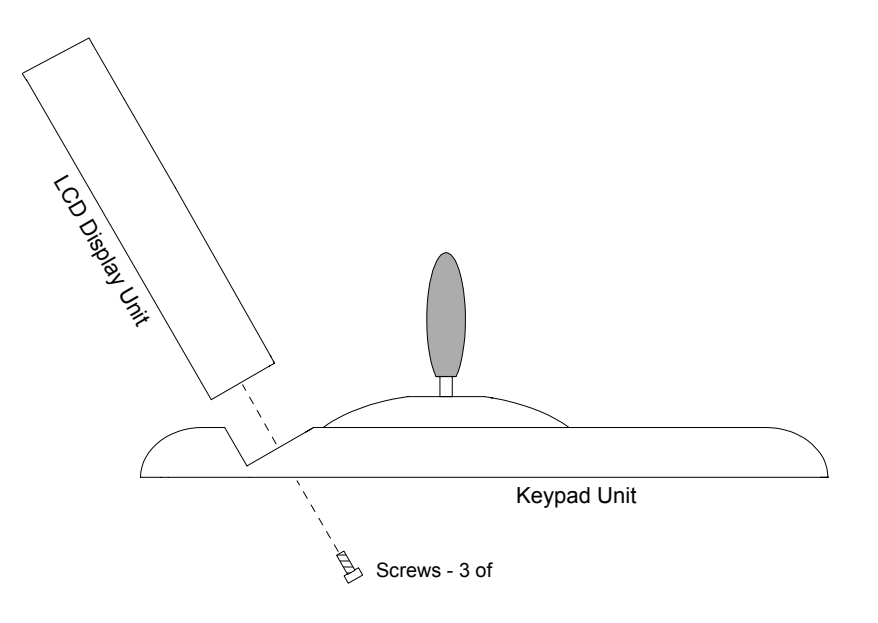

#### K111FX flush mount keyboard

Please see separate assembly instruction for details.

#### **Keyboard X power requirements**

The Keyboard X is powered from the included power supply.

Alternatively, it can be powered from an external source with the following specifications:

- 9 14VAC
- 45 60Hz
- Min. 260mA @12VAC

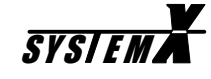

**Typical Keyboard X connections** The typical connections for the SYSTEM X keyboard, are shown in the figure below:

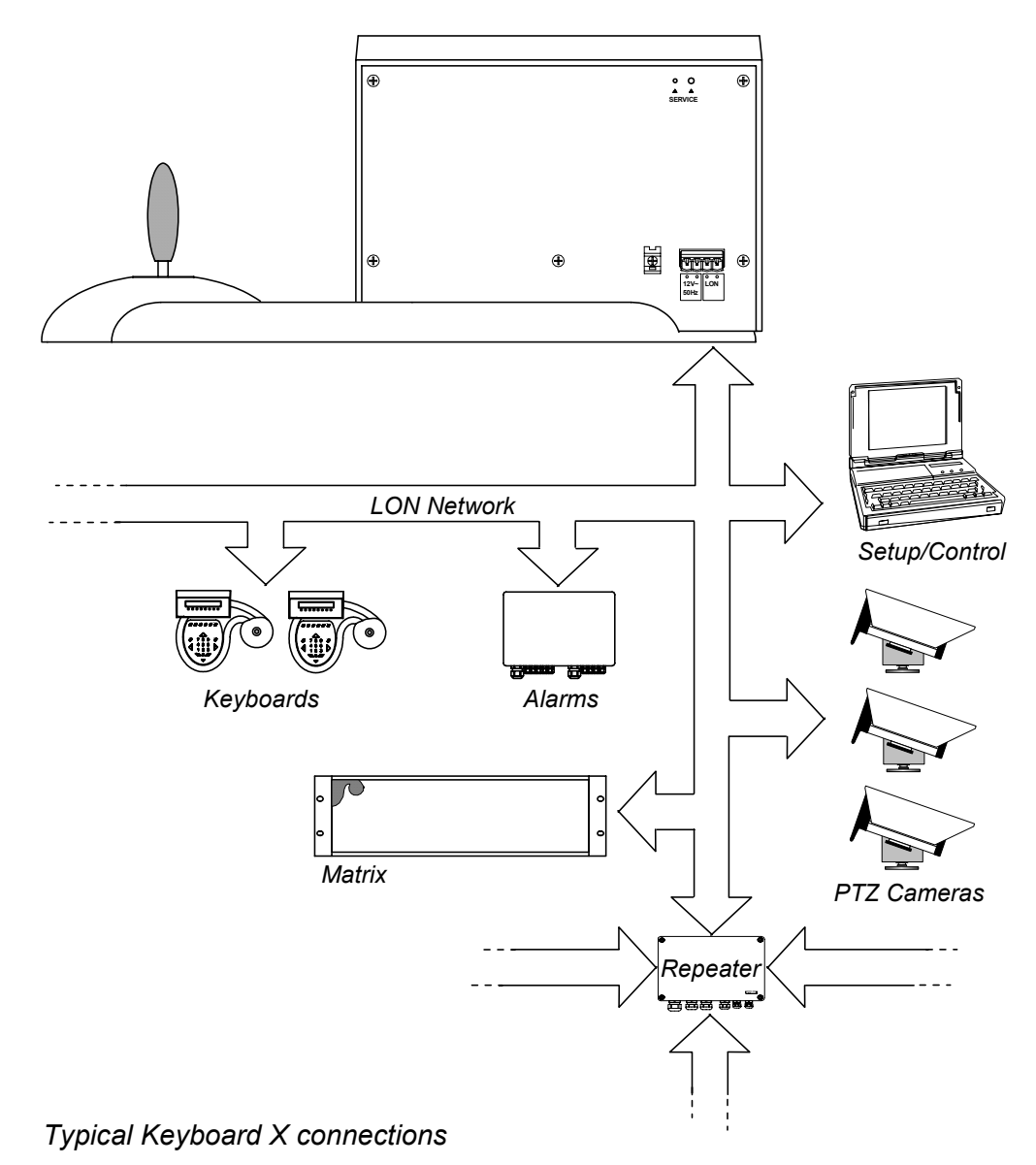

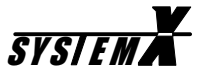

#### Service pin

When the keyboard is connected to the LON<sup>®</sup>Network, the service pin must be pressed for the *NodeManger* software to identify the keyboard. Use a small screwdriver, or similar, to press the service pin.

Make sure that the *NodeManager* software is running, and online, prior to pressing the service pin.

It is of <u>out most importance</u> to keep track of the order in which service pins are pressed on the various SYSTEM X units.

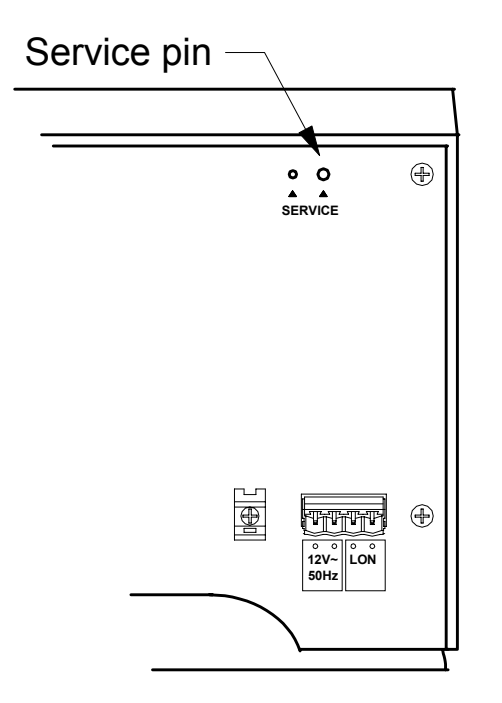

Please see the *NodeManager Manual* for full details on the function, and importance, of the service pin.

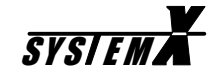

# LON<sup>®</sup> Network Installation

All SYSTEM X components (nodes) are connected together in a common LONWORKS<sup>®</sup> communication network.

There are two ways of building a LONWORKS® network: Free topology or bus topology.

#### Free Topology

In a free topology network, there are no demands as to how the cables are routed between the nodes. It can be point-to-point, bus, star, tree, or a mixture.

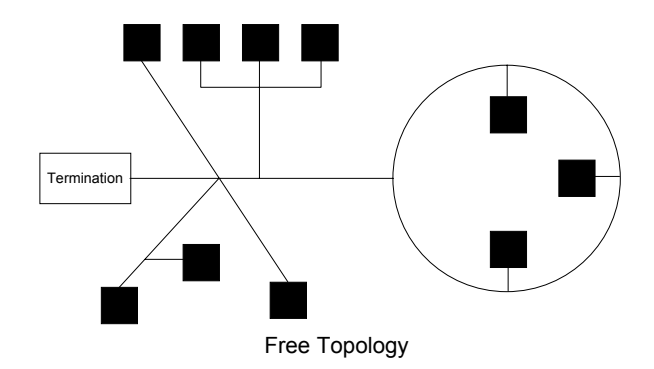

When using free topology, the maximum cable length in one segment is approx. 500 meters, and is calculated adding together all cables used. The maximum number of nodes in one segment is 64. If more that 500 meters, or more than 64 nodes, is required, two or more network segments can be made, using a repeater between each segment.

#### Bus Topology

In a bus topology network, all nodes are connected on a bus. Cable stubs can be used to connect the individual nodes to the bus, as long as the length of the stub is maximum 3 meters.

The advantage of bus topology, is that the cable length can be longer than when using free topology. This can be useful e.g. when making network connection to remote PTZ cameras.

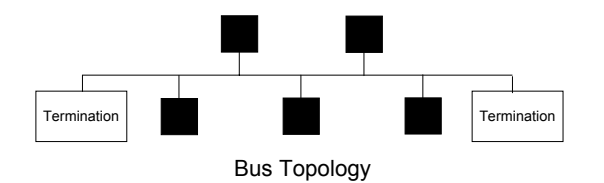

The maximum number of nodes on one bus is 64. Maximum length of the network bus depends on the type of cable used. If more nodes, and/or longer cable length, is required, two or more network segments can be made, using a repeater between each segment.

#### Repeater

If the maximum numbers of nodes (max. 64) or total cable distance are exceeded, a Repeater can be added to interconnect two or more network segments.

A repeater can also be used to convert from a free topology network to a bus topology network. This can be useful when e.g. making network connection to remote PTZ cameras.

Note that only one Repeater should be placed in series between any two nodes in a segment

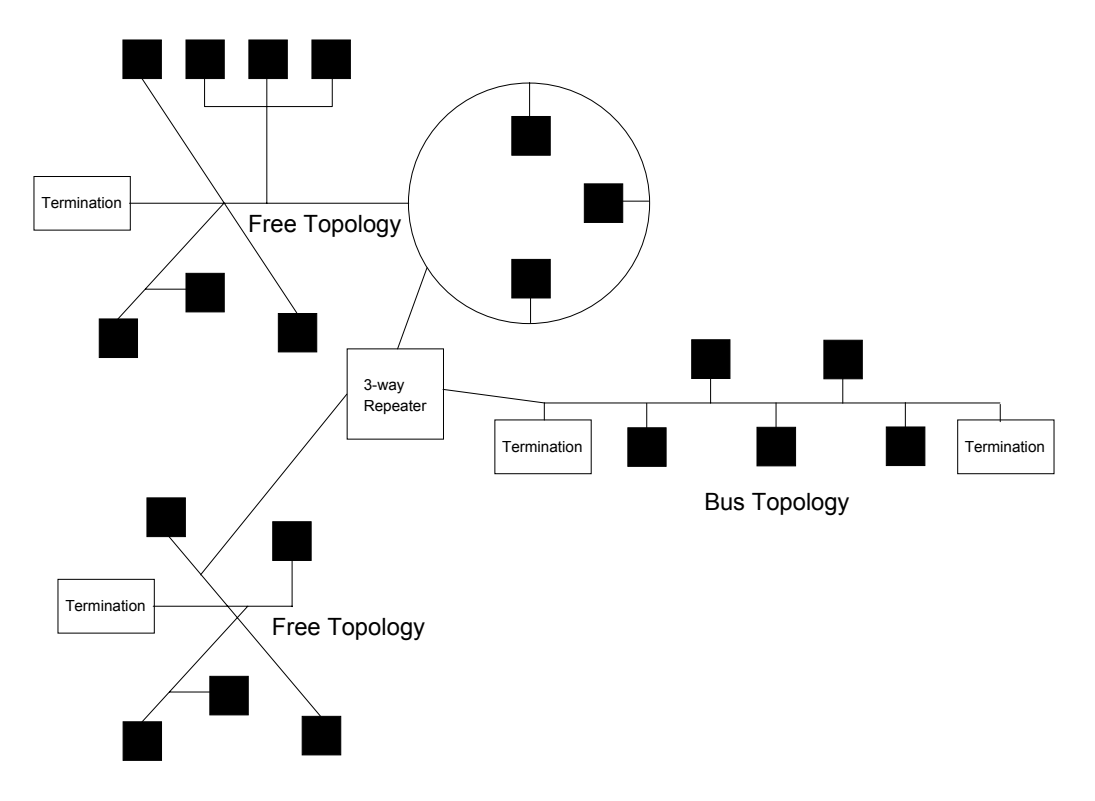

# Termination

Each network segment require termination for proper data transmission performance. The type of termination varies depending on whether Free topology or Bus topology is used.

In a free topology network segment, only one termination is required and may be placed anywhere on the network. The termination resistor should be a 52 ohm, 1/4W type.

In a bus topology network segment, two terminations are required, one at each end of the bus. The termination resistors should each be a 105 ohm, 1/4W type.

Termination resistors are easily fitted using the LON<sup>®</sup> connectors on the SYSTEM X units.

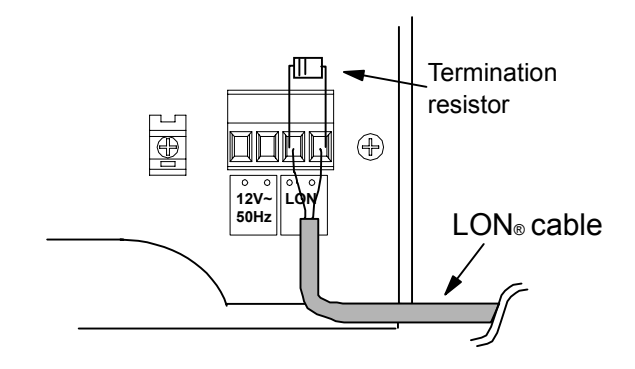

# LON<sup>®</sup> Network Cables

The following five cable types have been validated by Echelon<sup>®</sup>, but other cable types may be used provided they have specifications similar to the ones listed below.

Validated cables:

| Cable type                                   | AWG     | Diameter | Shielded <sup>4)</sup> |
|----------------------------------------------|---------|----------|------------------------|
| TIA/EIA 568A <sup>1)</sup> Category 5 cable  | 24AWG   | 0,5mm    | Both                   |
| Belden 8471 (PVC jacket) or equivalent cable | 16AWG   | 1,3mm    | No                     |
| Belden 85102 (Tefzel jacket) or equal cable  | 16AWG   | 1,3mm    | No                     |
| Level IV <sup>2)</sup> cable                 | 22AWG   | 0,65mm   | Both                   |
| J-Y(St)Y <sup>3)</sup> 2x2x0.8               | 20,4AWG | 0,8mm    | Yes                    |

<sup>1)</sup> Any cable that meets the TIA/EIA 568A standard, is suitable for LON<sup>®</sup> Networks.

<sup>2)</sup> Standard originally specified by the National Electrical Manufacturers Association (NEMA).

<sup>3)</sup> The J-Y(St)Y cable is normally only available in Europe.

<sup>4)</sup> In order to comply with EMC/EMI standard EN 50130-4, shielded cable must be used.

Examples on TIA/EIA 568A Category 5 cables:

| Cable type   | AWG   | Diameter | Shielded |
|--------------|-------|----------|----------|
| Belden 1624  | 24AWG | 0,5mm    | Yes      |
| Belden 1633A | 24AWG | 0,5mm    | Yes      |
| Belden 1668A | 24AWG | 0,5mm    | Yes      |

Examples on NEMA Level IV cables:

| Cable type       | AWG   | Diameter | Shielded |
|------------------|-------|----------|----------|
| Anixter 9F220154 | 22AWG | 0,65mm   | Yes      |

Examples on J-Y(St)Y 2x2x0.8 cables:

| Cable type        | AWG     | Diameter | Shielded |
|-------------------|---------|----------|----------|
| Anixter 4QJB2     | 20,4AWG | 0,8mm    | Yes      |
| Coferro J-Y(St)Y  | 20,4AWG | 0,8mm    | Yes      |
| Waschek 240208    | 20,4AWG | 0,8mm    | Yes      |
| Eupen J-Y(St)Y Lg | 20,4AWG | 0,8mm    | Yes      |

A list of cable suppliers can be found in the back of this manual.

# Cable Lengths Validated cables:

| TIA/EIA 568A Category 5 cable:   |                            |
|----------------------------------|----------------------------|
| Free Topology, max. node-to-node | 250 meters                 |
| Free Topology, max. total length | 450 meters                 |
| Bus Topology, max. total length  | 900 meters                 |
| Belden 8471 cable:               |                            |
| Free Topology, max. node-to-node | 400 meters                 |
| Free Topology, max. total length | 500 meters                 |
| Bus Topology, max. total length  | 2700 meters                |
| Belden 85102 cable:              | ·                          |
| Free Topology, max. node-to-node | 500 meters                 |
| Free Topology, max. total length | 500 meters                 |
| Bus Topology, max. total length  | 2700 meters                |
| Level IV cable:                  |                            |
| Free Topology, max. node-to-node | 400 meters (0,65mm/24AWG)  |
| Free Topology, max. total length | 500 meters (0,65mm/24AWG)  |
| Bus Topology, max. total length  | 1400 meters (0,65mm/24AWG) |
| J-Y(St)Y 2x2x0.8 cable:          |                            |
| Free Topology, max. node-to-node | 320 meters                 |
| Free Topology, max. total length | 500 meters                 |
| Bus Topology, max. total length  | 900 meters                 |

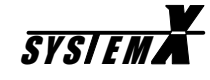

# **General Installation Advise**

The network is polarity insensitive and therefore either of the two twisted pair wires can be connected to either of the LON<sup>®</sup> connectors on the SYSTEM X components.

Due to the risk of cross-talk/interference, it is recommended not to run LON<sup>®</sup> Network cables close to high voltage cable, or cables carrying video signals.

#### Cable Screen

In countries where the CE approval is mandatory, LON<sup>®</sup> cables with an overall screen must be used in order to comply with EMC/EMI standard EN 50130-4.

Please see the individual SYSTEM X Installation Manuals for details on how to connect the cable screen.

#### **Junction Boxes**

When splicing/terminating cables in the LON<sup>®</sup>Network installation, the following methods are normally used.

#### **Pass-Thru Junction Box**

A pass-thru junction box is used to splice two cables. No SYSTEM X nodes or connectors are provided at a pass-thru junction box.

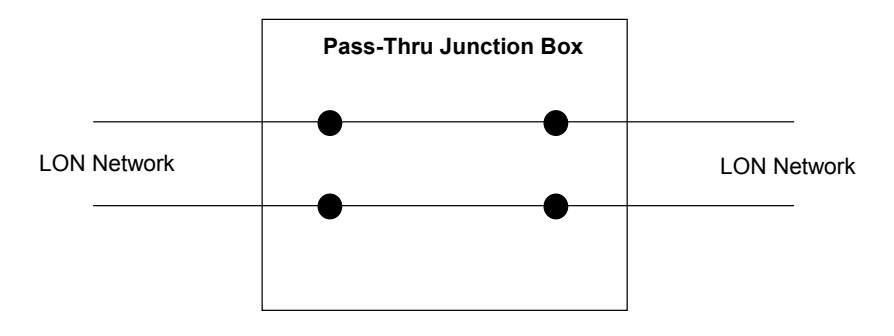

#### **Stub Junction Box**

A stub junction box is used to splice two cables and provide a stub for servicing a local SYSTEM X node.

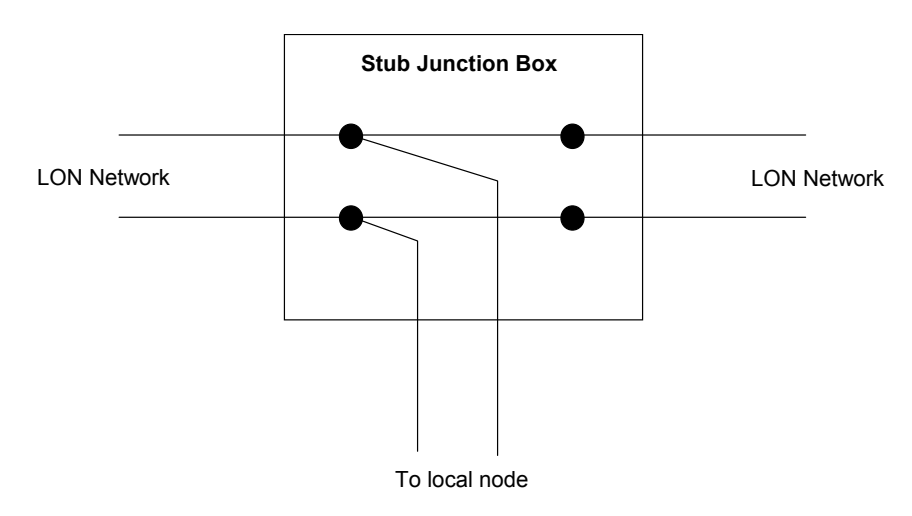

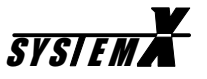

**Local Loop Junction Box** A local loop junction box is used to terminate two cables, and provide a wiring loop for servicing one, or more, local SYSTEM X nodes.

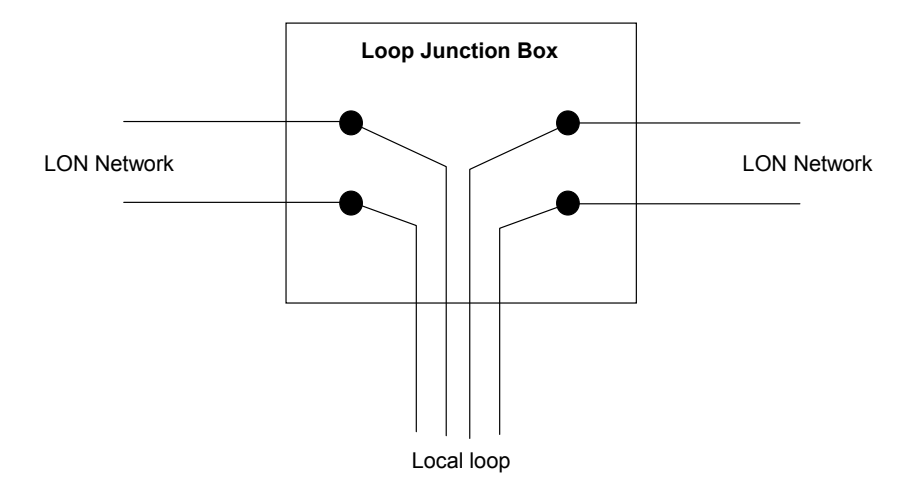

# Operation

In addition to the normal keys, the Keyboard X also uses so-called '*Soft Keys*'. The function of the '*Soft Keys*' depends on what selections the operator has made. The '*Soft Key symbols*' in the keyboard LCD display, changes according to the selections made by the operator.

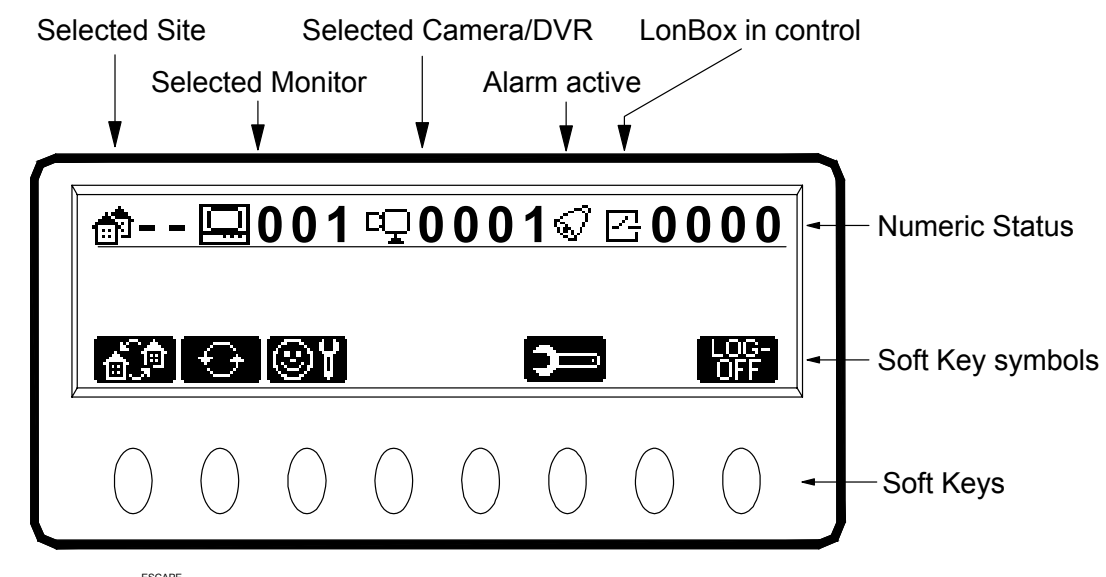

The Escape key  $\overset{\text{score}}{O}$  can be used to step back through the 'Soft Key symbols'.

When operating a keyboard for the first time, the user will have to log on with *User ID* and *Password*, and then <u>select a monitor and a camera as the first operation</u>.

#### User Log-on

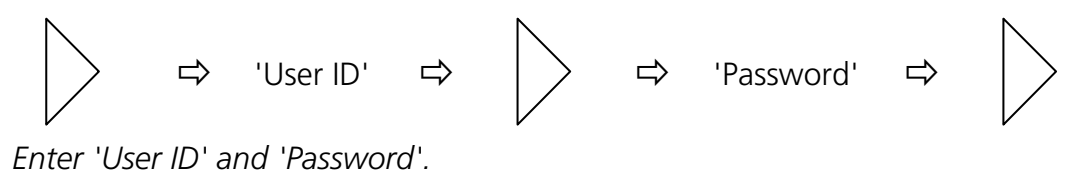

#### **Select Monitor**

3 ⇔ Monitor

Selects Monitor 3

#### Select Camera

1 ⇔ CAMERA

Selects Camera 1 on the selected monitor

**Next/Previous Camera** 

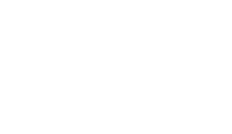

Previous Camera

Next Camera

(Disabled if a DVR camera is selected).

#### **Display Text**

TEXT

Toggles on/off Status Text, Camera Text and Time/Date, on the selected monitor.

Options:

All text OFF. Only Camera text ON. Camera text and Time/Date ON. All text ON.

#### Select Remote Site (Soft Key)

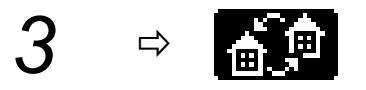

Selects Remote Site 3 The first camera on the Remote Site, will be displayed on the selected monitor.

#### Select Local Site (Soft Key)

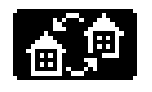

Selects Local Site

The first camera on the Local Site, will be displayed on the selected monitor.

# **PTZ operation**

#### PTZ Control

CONTROL

Enables/disables PTZ control for the selected camera Using the joystick, or pressing one of the zoom/focus/iris keys, will also enable PTZ control.

#### Zoom

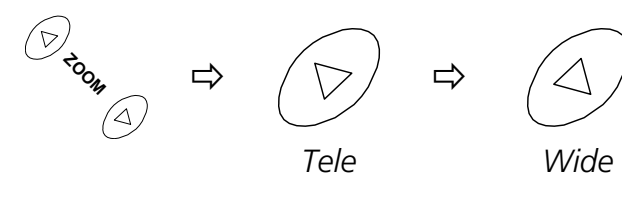

#### Focus

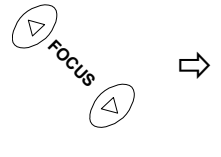

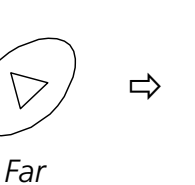

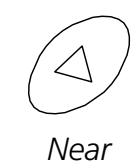

#### **Auto Focus**

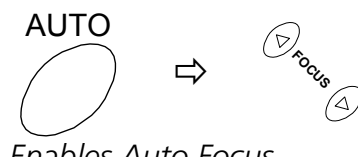

Enables Auto Focus.

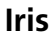

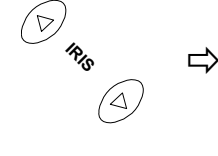

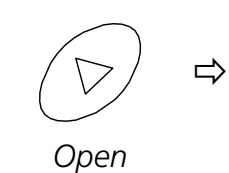

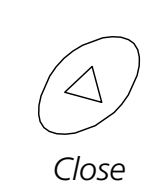

#### Auto Iris

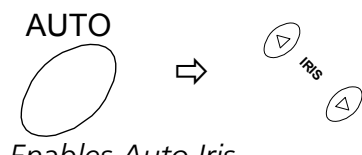

Enables Auto Iris.

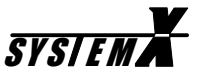

#### Pan/Tilt

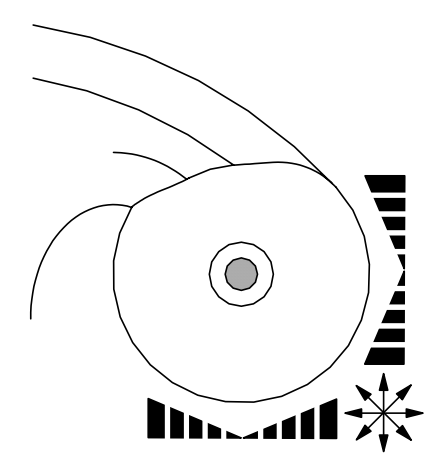

When controlling a variable speed Pan/Tilt, pushing the joystick towards its extremes will increase speed

#### Auto panning (Soft Key)

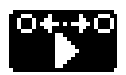

Starts Auto Panning at predefined speed.

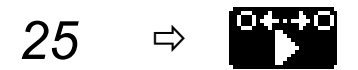

Starts Auto Panning at e.g. 25% of maximum Pan Speed. Actual speed depends on Pan/Tilt used.

#### Call Preset (Soft Key)

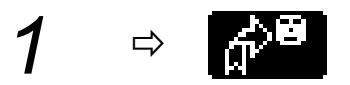

Calls preset 1, on the selected PTZ camera.

#### **Preset Tour**

TOUR 

Starts Preset Tour 1, on the selected PTZ camera

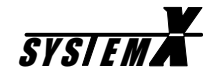

#### Auxiliary Function (Soft Key)

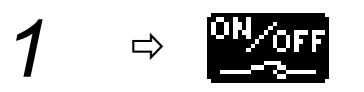

Activate/Deactivate AUX relay 1, on the selected PTZ camera

#### **Direct Auxiliary Functions (Soft Keys)**

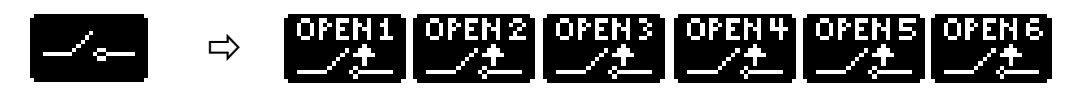

Activate/De-activate the AUX relay

#### **Backlight Compensation (Soft Key)**

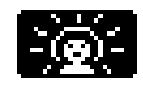

Toggle BLC on/off, on the selected PTZ camera

#### **Define Preset (Soft Keys)**

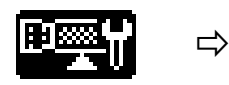

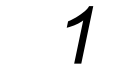

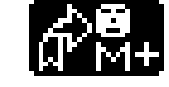

⇒

Defines Preset number 1

Maximum number of Presets depends on the Telemetry Receiver used

#### Set Auto Panning Limits (Soft Keys)

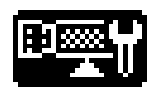

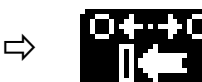

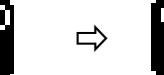

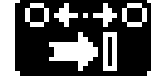

Set left limit

Set right limit

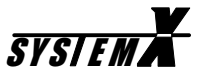

### **Camera Sequence**

#### Start Sequence

Starts Sequence 1 on the selected monitor

#### **Hold Sequence**

HOLD

 $\bigcirc$ 

Pauses the sequence on the selected monitor. Pressing HOLD again, resumes the sequence.

#### **Alarm Operation**

#### **Clear Alarm**

ALARM

Clears the alarm currently active on the selected alarm monitor.

#### **Step Through Active Alarms**

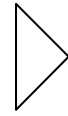

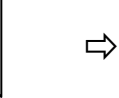

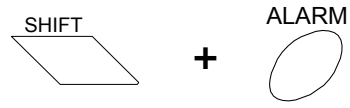

Steps through the alarm texts for the active alarms on the alarm monitor.

Switches to the selected alarm.

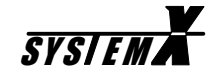

# Alarm Enable/Disable

From the keyboard, the operator can enable/disable specific alarm inputs.

The NodeManager software can generate a list, with the required alarm inforation.

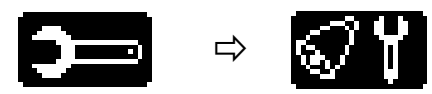

Select alarm enable/disable menu.

#### Select Site

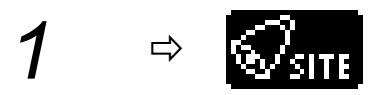

Select the site number where the alarm is connected.

#### Select Alarm Type

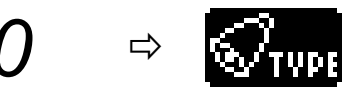

Select the Alarm Type. 0=Normal alarm, 5=Tamper alarm.

#### Select Alarm Box Number

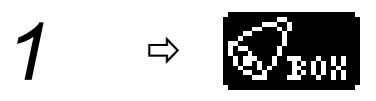

Select the Alarm Box number.

#### Select Alarm Input Pin

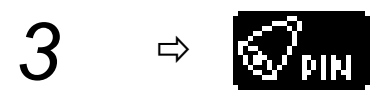

Select the Input pin for the selected alarm box.

#### Enable/disable Alarm

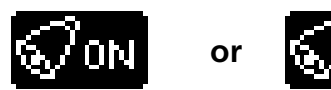

Enable (ON) or Disable (OFF) the selected alarm.

#### Alarm status

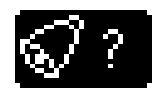

Displays status for the selected alarm.

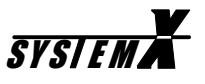

#### **Holiday Setup**

Up to 30 Holidays can be programmed 1 year ahead.

Alarms activated on a Holiday will be handled according to the Alarm Zone setup in the NodeManager software.

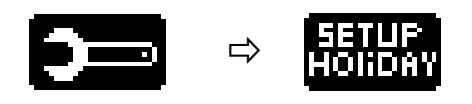

Select Holiday setup menu.

#### Set Holiday

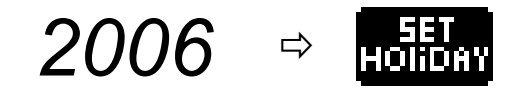

Set June 20, as Holiday.

#### **Clear Holiday**

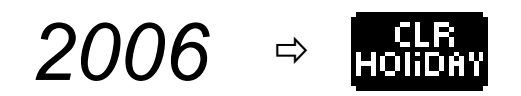

Clear June 20, as Holiday.

#### **Holiday Status**

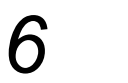

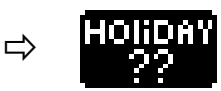

Display Holiday status for June.

### **DVR** operation

When selecting a camera input, that has a DVR connected, the camera symbol will automatically change to a DVR control symbol.

#### Take DVR control

CONTROL

Enables/disables DVR control of the selected DVR.

# **DVR Monitors (Soft Keys)**

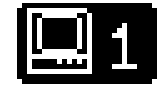

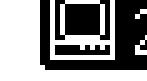

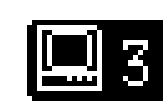

Spot monitor 2

Main monitorSpot monitor 1Select between DVR monitor outputs.

Select Camera

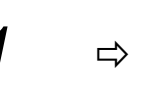

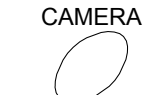

Selects Camera 1 on the selected DVR monitor

#### **Digital Zoom**

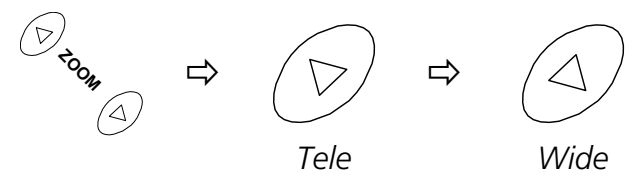

Hold zoom key until function activates. Use joystick to "pan/tilt" while zoomed in.

# Split Screen Modes (Soft Key)

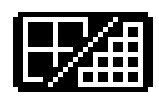

Toggles between split screen modes.

# Direct Split Screen Modes (Soft Key)

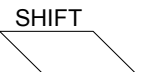

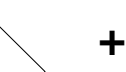

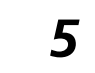

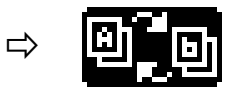

SYSIEM A

Direct selection of 9-way split, cameras 1-9.

| 1  | ⇒ | 0°0          | 4-way, camera 1-4    |
|----|---|--------------|----------------------|
| 2  | ⇒ | <u>o</u> joj | 4-way, camera 5-8    |
| 3  | ⇔ | 0 o          | 4-way, camera 9-12   |
| 4  | ⊳ | 0,0          | 4-way, camera 13-16  |
| 5  | ⊳ | 0,0          | 9-way, camera 1-9    |
| 6  | ⊳ | 0,0          | 9-way, camera 10-18  |
| 7  | ⊳ | 0 o          | 16-way, camera 1-16  |
| 8  | ⇒ | 0 o          | 10-way, camera 1-10  |
| 9  | ⊳ | 0,0          | 13-way, camera 1-13  |
| 10 | ⊳ | 0 o          | 10-way, camera 11-20 |
| 11 | ⇒ | 0 o          | 20-way, split 4x5    |
| 12 | ⇔ | 0 o          | 20-way, split 5x4    |
| 13 | ⇔ | ۵ <b>.</b> D | 4-way, camera 17-20  |

# Copy (Soft Key)

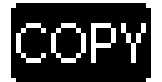

Copy Mode.

#### Menu Access (Soft Key)

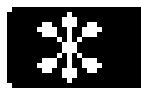

Access menu system.

Some menus uses numeric selections, others are navigated using the joystick.

For details on navigating the DVR menus, please see the Instructions for the DVR.

#### **Numeric Menu Selections**

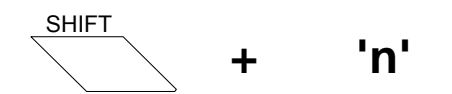

Hold 'SHIFT' and press number.

#### Playback (Soft Key)

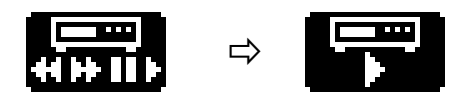

Start playback mode.

#### Freeze (Soft Key)

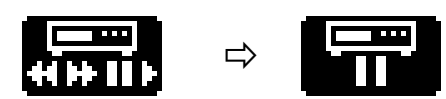

Toggles image freeze on/off, on the main monitor

#### Record (Soft Key)

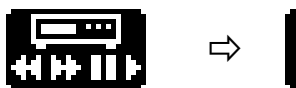

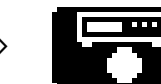

Toggles recording on/off.

# **Special functions**

### Day/Night/Auto mode (Soft Key)

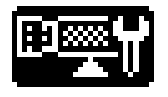

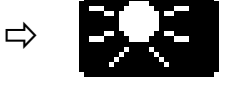

Day (colour)

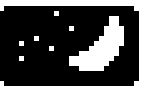

Night (b/w)

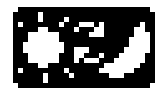

Auto

For cameras/domes with Day/Night camera.

#### Auto/IR mode (Soft Key)

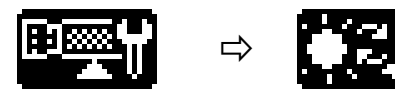

Toggles between Auto and IR (b/w) mode. (Orion Dome only)

#### **Camera connection Status**

Select the Camera connection

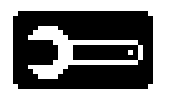

status menu.

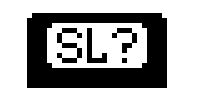

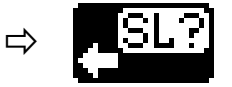

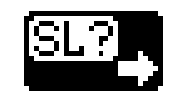

Show camera connection status in groups of 32 cameras.

or

'X' means camera is detected.

# **Macro Operation**

#### Macros (Soft Keys)

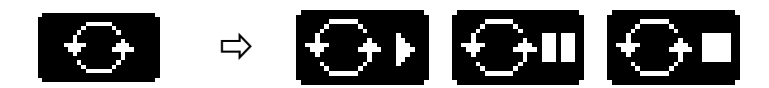

Macro soft key menu

#### Start/Stop/Pause Macro (Soft Keys)

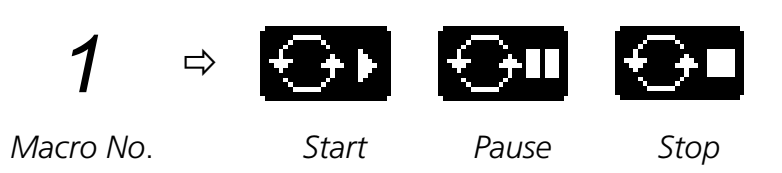

# **LonBox Operation**

#### LonBox Control (Soft Key)

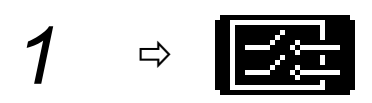

Takes control of LonBox 1

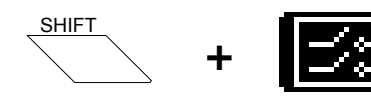

Release control of LonBox

#### LonBox Relays (Soft Keys)

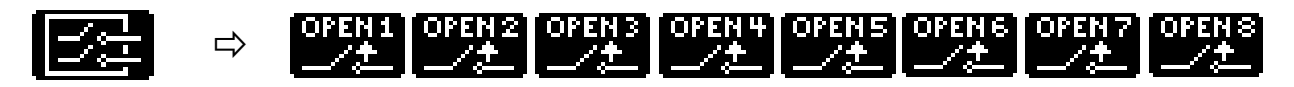

Activate/Deactivate LonBox relays

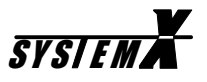

# **Keyboard setup**

A few setup options are made available for the user.

#### Language (Soft Keys)

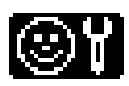

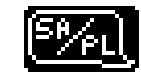

Toggles between the four languages available (if programmed)

#### Keyboard beeper (Soft Keys)

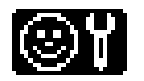

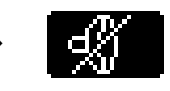

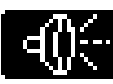

Beep OFF

Beep ON

#### Animate Softkeys (Soft Keys)

⇒

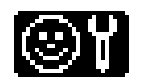

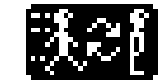

Toggles between animated and static Softkeys

#### Set Time/Date (Soft Keys)

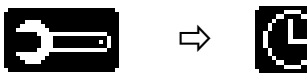

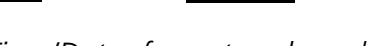

Set Time/Date, format and weekday

To set e.g. Tuesday, March 20, 2001, 13:33

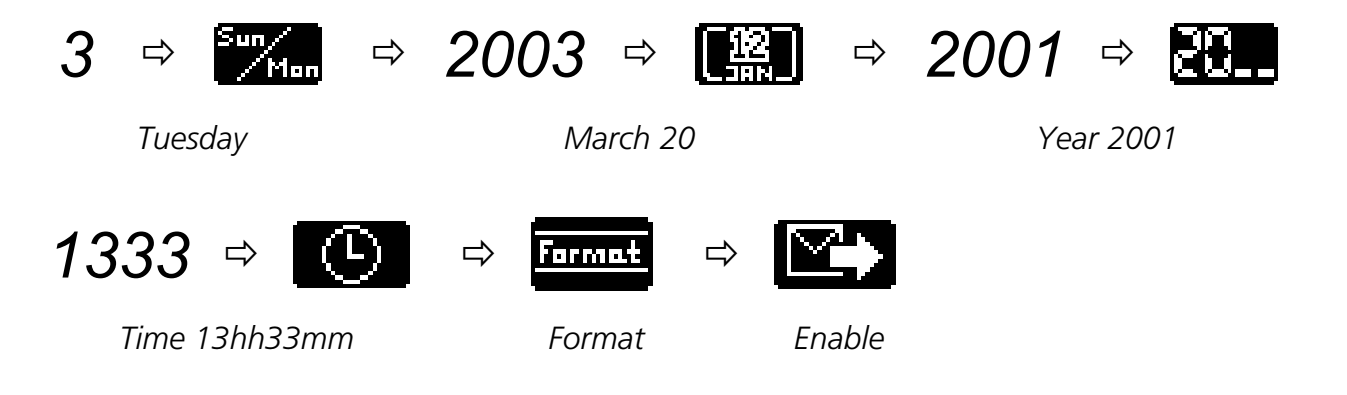

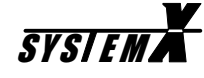

# Dome setup

When navigating the menu system on connected Domes, the following general keys can be used.

Some Dome types may require special key combinations for specific menu operations. Please see the *I151SX-DOME Installation Manual*, for details.

#### Access menu system

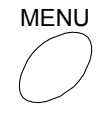

Access menu system.

#### Navigate menu system

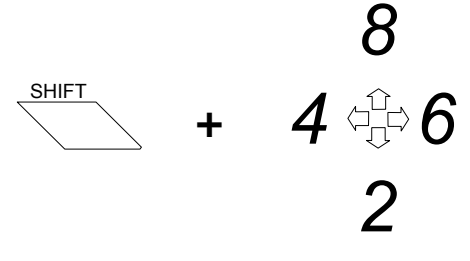

UP / DOWN / RIGHT / LEFT

#### **ENTER/Select**

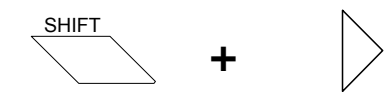

Enter sub-menu, and/or select option.

#### Return

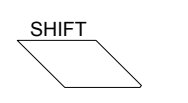

ESCAPE

Exits to the previous menu.

#### Exit menu system

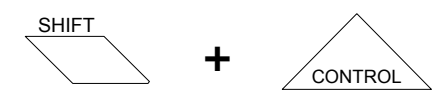

Exit menu system.

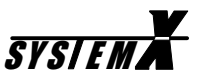

# **Operator Messages**

The Keyboard X displays various operator messages for guidance, when e.g. wrong/invalid selections are made.

#### Type your user ID. Press Next

Key in your user ID defined during installation, and press Next (right arrow key).

#### Type your password. Press Next

Key in your password defined during installation, and press Next (right arrow key).

#### *Invalid User ID* You have entered an invalid user ID.

Wrong Password

You have entered a wrong password.

#### *User 'XXXX' is logged on* You have logged on to the system, and the keyboard is ready for operation.

#### Automatic logoff in 'X' seconds

You will be logged off in 'X' seconds, due to 'X' seconds of inactivity, defined during installation. Press the *Clear* key to override logoff.

#### Illegal key: 'X'

You have pressed an illegal or invalid key.

#### Illegal key: Shift+'X'

You have pressed an illegal or invalid key combination.

#### Invalid camera: 'X'

The selected camera does not exist, or is made invalid.

#### Invalid Monitor: 'X'

The selected monitor does not exist, or is made invalid.

#### Invalid sequence: 'X'

The selected camera sequence does not exist.

#### Camera 'X' controlled by kbd. 'X'. Press CONTROL

The selected PTZ camera is controlled by keyboard 'X'. Press the CONTROL key to take the control from keyboard 'X' (if your user priority allows it).

#### Camera 'X' controlled by Matrix

The selected PTZ camera is being controlled by a matrix/macro. Press the CONTROL key to take the control from the matrix/macro (if your user priority allows it).

#### Camera 'X' does not respond

The selected camera is fixed, and does not respond to PTZ control. The selected PTZ camera is switched off, faulty or off line.

#### Preset 'X' reached

The selected preset is reached.

#### Preset 'X' stored

The preset has been stored by the Telemetry Receiver.

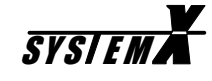

#### Monitor 'X' controlled by kbd. 'X'

The selected monitor is being controlled by keyboard 'X', which has higher user priority.

#### Monitor 'X' controlled by Alarm

The selected monitor is in alarm mode, and can only be selected by the alarm keyboard defined during installation.

#### Monitor 'X' controlled by Macro

The selected monitor is running a macro, started by a higher priority user.

#### **Communication Error**

Communication on the LON Network has failed.

#### Matrix reset, monitor control lost

The SYSTEM X matrix has been rebooted, and all keyboard control is lost.

#### No free Videolink from Site 'X'

All video links from Site 'X' are used by higher priority users.

#### No access to Site 'X'

The Site does not exist, or you are not allowed to access it.

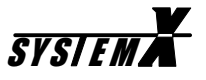

# **Cable Connections**

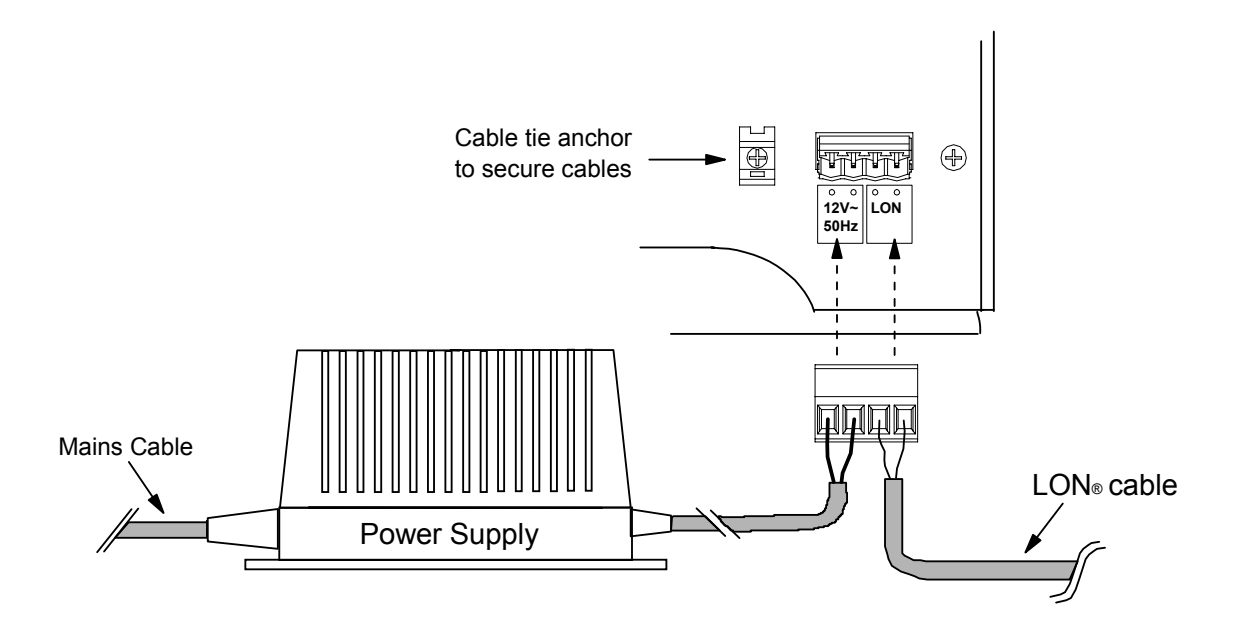

**Please note:** If a shielded LON<sup>®</sup> cable is used, the shield should NOT be connected at the Keyboard.

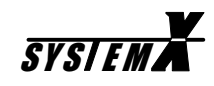

# Outline

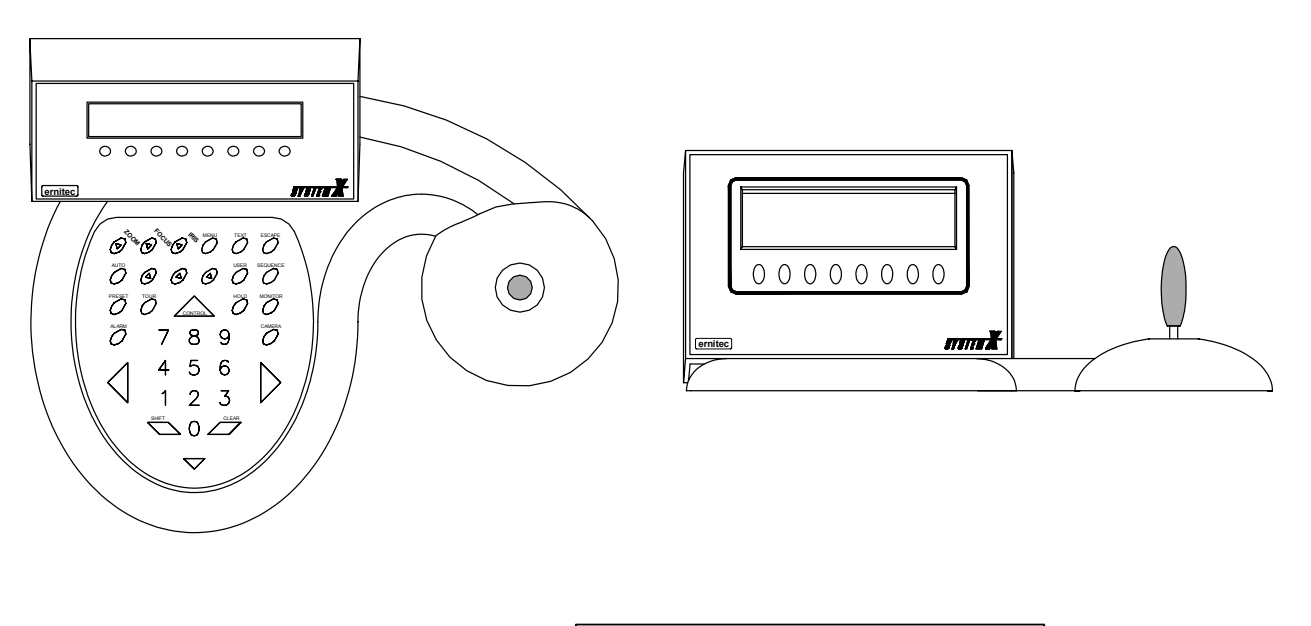

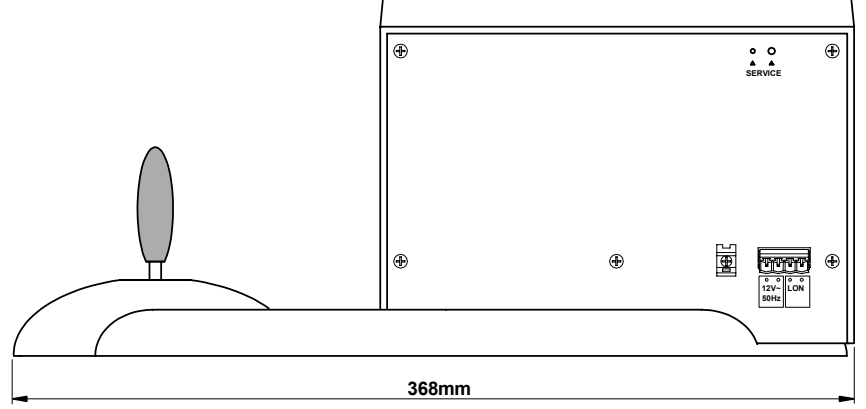

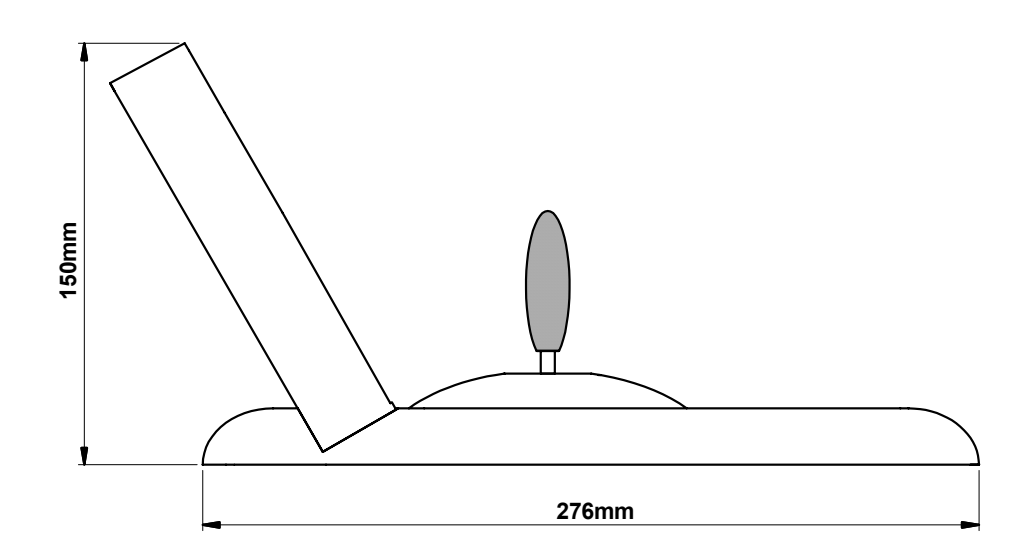

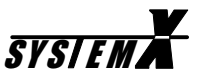

# **Cable Suppliers**

#### Belden Wire & Cable (Europe Headquarters)

BWC - The Netherlands Edisonstraat 9, Postbus 9 5928 PG Venlo, 5900 AA The Netherlands Phone: +31 77 387 8555 Fax: +31 77 387 8448 <u>sales.info@belden.nl</u> <u>www.belden.com</u>

#### Anixter International Ltd.

Anixter House 1 York Road UB8 1RN Uxbridge, Middelsex United Kingdom Phone: +44 1895 81 81 81 Fax: +44 1895 81 81 82 info@anixter.net www.anixter.co.uk

#### Coferro A/S

Vesterlundvej 6 2730 Herlev Denmark Phone: +45 44 84 55 55 Fax: +45 44 84 67 06 coferro@coferro.dk www.coferro.dk

#### Waschek Kabel GmbH

Heidenheimerstr. 64 89312 Günzburg Germany Phone: +49 8221 90 11 0 Fax: +49 8221 3 20 51 info@waschek.de www.waschek.de

#### **Eupen - Cable Division**

Malmedyer Str. 9 4700 Eupen Belgium Phone: +32 87 597000 Fax: +32 87 597100 info@eupen.com www.eupen.com

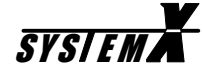

# **Ernitec Offices**

#### Ernitec A/S (Headquarters)

Hørkær 24 DK-2730 Herlev Denmark Phone: +45 44 50 33 00 Fax: +45 44 50 33 33 ernitec@ernitec.dk www.ernitec.com

#### Ernitec GmbH (German Branch Office)

Stormarnring 28 D-22145 Stapelfeld Germany Phone: (040) 67 56 25 0 Fax: (040) 67 56 25 25 <u>ernitec@aol.com</u> <u>www.ernitec.com</u>

#### Ernitec UK (UK Branch Office)

Gerrard House Worthing Road East Preston West Sussex BN16 1AW England Phone: 01903 77 27 27 Fax: 01903 77 27 07 sally@ernitec-uk.co.uk www.ernitec.com

#### Ernitec France (French Branch Office)

Parc Péreire 95 rue Péreire Bat. D F-78100 St Germain en Laye France Phone: (1) 39 21 12 00 Fax: (1) 39 21 12 95 <u>ernitec@ernitec.fr</u> www.ernitec.com

#### Ernitec ME (Middle East Office)

Hamra - Makdesi Street Younis Center - 5th floor Office no. 503 P.O.Box 113/5721 Beirut Lebanon Phone: +961 1 751 796 Fax: +961 1 751 795 malek\_kabrit@ernitecme.com www.ernitecme.com